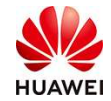

# Huawei Cloud EU (Ireland Region) Account Register Guide

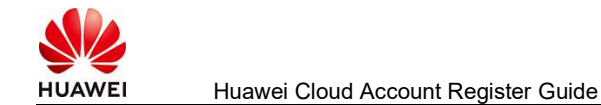

## Process to register Huawei Cloud account

1, Input the following domain in browser to visit the website of Huawei Cloud EU: https://www.huaweicloud.com/eu/

2, Click register:

|                                                                                     |                                |                   |                        | 🕀 EU-English 🗸                        |
|-------------------------------------------------------------------------------------|--------------------------------|-------------------|------------------------|---------------------------------------|
| HUAWEI CLOUD Products Solutions Pricing Documentat                                  | on KooGallery Partners Support | About Us          | Search Q Contact Sales | After-Sales Console Log I Register    |
| Data Lake Insigh<br>Data analysis for both stream and batch processin<br>Learn More | t                              |                   |                        | A A A A A A A A A A A A A A A A A A A |
| Elastic Volume Service (EVS)                                                        | Object Storage Service (OBS)   | Go-China Solution | Go Global Solution     |                                       |

3, In register page, choose country (e.g. if you are in Spain, choose Spain), and fill other personal or company information, get verification code, set password and register.

| Register HUAWEI ID |                                                                                                    |                                                                                                    | Already have an account? Log in > |
|--------------------|----------------------------------------------------------------------------------------------------|----------------------------------------------------------------------------------------------------|-----------------------------------|
|                    |                                                                                                    |                                                                                                    |                                   |
|                    | Country/Region                                                                                                    | Spain ▼                                                                                                    |                                   |
|                    | Email                                                                                                    |                                                                                                    |                                   |
|                    |                                                                                                    | Get code                                                                                                    |                                   |
|                    | Password                                                                                                    | Ø                                                                                                    |                                   |
|                    | Confirm password                                                                                                    | Ø                                                                                                    |                                   |
|                    | This service requires an <b>Internet</b> connection a<br>about your account, region, and browser settin<br>personal and identity information that you activ<br>you agree to these terms as well as the HUAW<br>Statement About HUAWEI ID and Privacy. | nd needs to access information<br>gs. in addition to any basic<br>rely upload. By clicking Register.<br>/EI ID User Agreement and |                                   |
|                    | Register                                                                                                    |                                                                                                    |                                   |

Fill your mobile number in your country (for example, if you or your company is in Spain, it has to be a Spanish phone number).

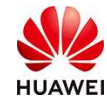

| You can use this to reset your pas | ssword if you forget it. |          |
|------------------------------------|--------------------------|----------|
| +34(Spain)▼ Phone                  |                          |          |
|                                    |                          | Get code |
|                                    | CANCEL                   | OK       |

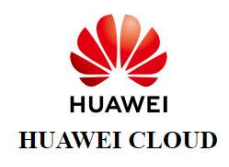

#### Will be authorized to:

- · Access your account identifier, country/region, and status
- Obtain your account name, mobile number, email address

Information you share with HUAWEI CLOUD is subject to its Privacy Policy. You can revoke this authorization at any time in the HUAWEI ID Privacy Center.

Authorize and log in Cancel

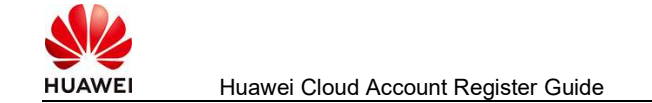

#### Enable HUAWEI CLOUD Services

| 📝 I have read and agree with the HUAWEI CLOUD Customer Agreement, or, alternatively, I have |  |
|---------------------------------------------------------------------------------------------|--|
| read and agree with the HUAWEI CLOUD End User License Agreement, if I purchase through any  |  |
| of the HUAWEI CLOUD Solution Partners. I also acknowledge the Privacy Statement.            |  |

I would like to receive periodic updates from Sparkoo Technologies Ireland Co., Limited, via email, phone, SMS, social media, Message Center or other similar means of communication about Huawei Cloud products and services, discounts and promotions and other content that may be of interest to me.

You can unsubscribe at any time by setting privacy options on your Huawei Cloud Account or unsubscribing via the link sent in an email / SMS / other message. Disabling related services or deleting your account will be treated as withdrawal of consent.

| Enable Later |  |
|--------------|--|

Click "Authorize and log in" then click "Enable Now".

### Bind mobile number:

| < Complete Info     | rmation                        |                                      |                                 |  |
|---------------------|--------------------------------|--------------------------------------|---------------------------------|--|
| (1) Verify Identity | — 2 Bind Mobile Number — 3 Cor | nplete Account Information ——— ④ Sel | ect Payment Option              |  |
|                     |                                |                                      |                                 |  |
|                     | * Mobile Number                | +34                                  | ]                               |  |
|                     | * Verification Code            | Send Code                            | Didn't get a verification code? |  |
|                     |                                | Next                                 |                                 |  |
|                     |                                |                                      |                                 |  |
|                     |                                |                                      |                                 |  |

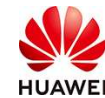

| Complete Information                       |                                                                                           |
|--------------------------------------------|-------------------------------------------------------------------------------------------|
| Verify Identity ② Bind Mobile Number ③ Com | plete Account Information ④ Select Payment Option                                         |
| * Tenant Type                              | Individual     Enterprise                                                                 |
| * Full Name                                | Enter a name.                                                                             |
| * Qualification Name                       | Select a qualification name.                                                              |
| Qualification Proof                        | Upload                                                                                    |
|                                            | Only .doc, .docx, .jpg, .png, .pdf, and .odt files are supported. Maximum file size: 5 MB |
| Tax Identification Number                  | Make sure your tax identification number is correct for successful                        |
| * Address Line 1                           | tax processing. Learn more                                                                |
| Address Line 2                             | Full address here                                                                         |
| * City                                     |                                                                                           |
| * State/Province/Region                    | State/Province/Region                                                                     |
| * Postal Code                              |                                                                                           |
| Country/region                             | Spain                                                                                     |
| * Payment Currency                         | EUR - Euro                                                                                |
| * Industry                                 | Select V                                                                                  |
|                                            | ОК                                                                                        |

If is individual user, choose" Not VAT Register", If is self-employed user, choose "VAT Register".

| * Tenant Type        | Individual                   |                    |
|----------------------|------------------------------|--------------------|
| ★ Full Name          | Yuling Hu                    |                    |
| * Qualification Name | Select a qualification name. |                    |
| Qualification Proof  | VAT Register                 |                    |
| 200010000111001      | Non VAT Register             | um file size: 5 MB |

IF is company, choose Enterprise:

| I Huawei Cloud            | Account Register Guide                                                                        |    |
|---------------------------|-----------------------------------------------------------------------------------------------|----|
| * Tenant Type             | <ul> <li>Individual</li> <li>Enterprise</li> </ul>                                            |    |
| * Enterprise Name         |                                                                                               |    |
| * Qualification Name      | Select a qualification name.                                                                  |    |
| Qualification Proof       | Upload                                                                                        |    |
|                           | Only .doc, .docx, .jpg, .png, .pdf, and .odt files are supported. Maximum file size: 5        | MB |
| Tax Identification Number |                                                                                               |    |
|                           | Make sure your tax identification number is correct for successful tax processing. Learn more |    |
| ★ Address Line 1          | Including P.O. box                                                                            |    |
| Address Line 2            | Full address here                                                                             |    |
| * City                    |                                                                                               |    |
| * State/Province/Region   | State/Province/Region                                                                         |    |
| * Postal Code             |                                                                                               |    |
| Country/region            | Spain                                                                                         |    |
| * Contact Name            | Enter a name.                                                                                 |    |
| * Designation             | Select                                                                                        |    |
| * Payment Currency        | EUR - Euro                                                                                    |    |
| * Industry                | Select                                                                                        |    |
|                           | OK Cancel                                                                                     |    |
| e need to choose "VA"     | Γ Register"                                                                                   |    |
| * Tenant Type             | 🔘 Individual 💿 Enterprise                                                                     |    |
| * Enterprise Name         |                                                                                               |    |
| * Qualification Name      | Select a qualification name.                                                                  |    |
|                           | Non VAT Register                                                                              |    |

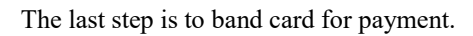